## من هاتف سامسونج إلى WhatsApp كيفية نقل رسائل ماك؟

## الخاص بك Mac على كمبيوتر 🏾

لنظام Tansee Android message Transfer يرجى تنزيل وتثبيت أحدث إصدار من التشغيل Mac المنا

Mac. تانسي لنظام التشغيل Android افتح برنامج نقل رسائل

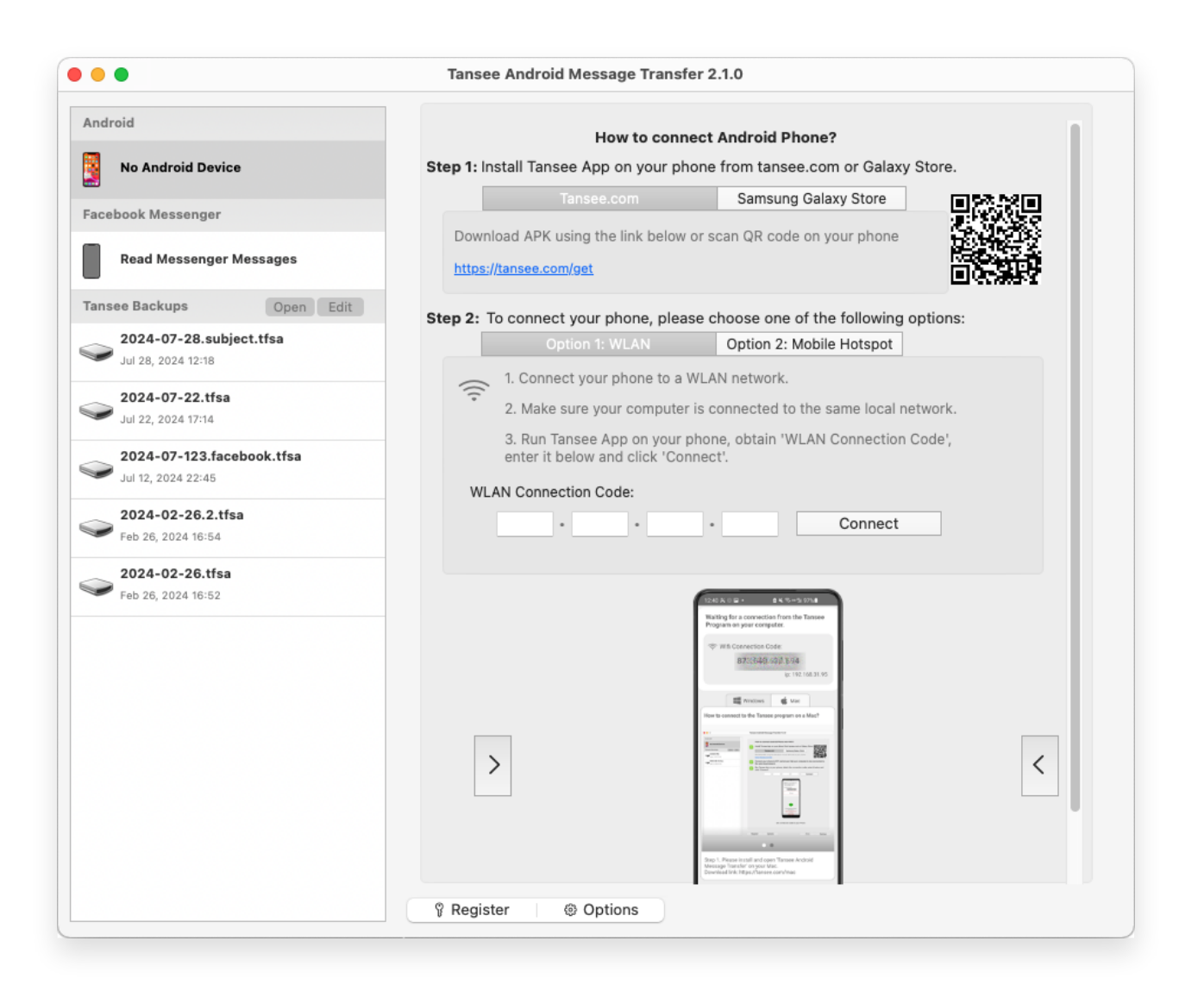

## على هاتفك الأندرويد 2

يُرجى فتح) **Tansee تقل الرسائل من Tansee قم بتنزيل وتثبيت تطبيق (مرجى فتح)** Android هذا الرابط في متصفح الويب الخاص بهاتف الفتح تطبيق Android. ناستخدام أحد الخيارات التالية Mac قم بتوصيل هاتفك بجهاز يرجى التأكد من اتصال هاتفك والكمبيوتر بنفس شبكة **WLAN الخيار 1: شبكة** (نفس جهاز التوجيه). بجهاز الكمبيوتر الخاص بك WiFi **الخيار 2: نقطة اتصال جوال** قم بتوصيل شبكة بشبكة **نقطة اتصال جوال** بهاتفك.

احصل على رمز الاتصال من أحد الخيارات المذكورة أعلاه، وأدخله في برنامج Tansee احصل على رمز الاتصال من أحد الخاص بك، ثم انقر فوق الزر **اتصال** Mac على جهاز

- الاتصال بجهازي "Tansee Android message Transfer" ماذا أفعل إذا تعذر على (؟) Android الذي يعمل بنظام
- أو نقطة الاتصال المحمولة غير نشط على نظام USB ماذا تفعل إذا كان خيار ربط Android؟

| 12.40 K © 🖬 • 🗴 🕏 🗠 🐄 🐄 97% 🛢                                                                                                    |
|----------------------------------------------------------------------------------------------------|
| Waiting for a connection from the Tansee<br>Program on your computer.                                                                                                    |
| Wifi Connection Code:<br>873(640,69)/.594<br>lp: 192.168.31.95                                                                                                    |
| Windows de Mac<br>How to connect to the Tansee program on a Mac?                                                                                                    |
| Image: State State |
|                                                                                                    |
| Step 1. Please install and open 'Tansee Android<br>Message Transfer' on your Mac.<br>Download link: https://tansee.com/mac                                                                                                    |
|                                                                                                    |

Tansee من تطبيق WLAN الخيار 1: الحصول على رمز اتصال

| 12:40 ¥ 6<br>Waiting Program<br>((*)) Hot                                                                                  | for a connection on your composition spot Connection 873,640.                                                                                                    | a K Rows 97%<br>on from the Tansee<br>outer.<br>on Code:<br>862.048 |  |  |
|----------------------------------------------------------------------------------------------------|----------------------------------------------------------------------------------------------------|---------------------------------------------------------------------|--|--|
| How to con                                                                                                    | Windows nect to the Tanse                                                                                                    | ip: 192.168.182.221                                                 |  |  |
|                                                                                                    | See a series of the second second sec | a tarda tar                                                         |  |  |
| • • • • • • • • • • • • • • • • • • •                                                                                      |                                                                                                    |                                                                     |  |  |
| Step 1. Please install and open 'Tansee Android<br>Message Transfer' on your Mac.<br>Download link: https://tansee.com/mac |                                                                                                    |                                                                     |  |  |
|                                                                                                    |                                                                                                    |                                                                     |  |  |

Tansee من تطبيق Mobile Hotspot الخيار 2: الحصول على رمز اتصال

الخاص بك وتوصيله تلقائيًا إذا كان هاتفك Android اكتشاف هاتف Tansee **نصائح:** يمكن لـ WIFI. والكمبيوتر متصلين بنفس شبكة

| •••                                                    | Tansee Android Message Transfer 2.1.0 |                                                                                                    |  |
|--------------------------------------------------------|---------------------------------------|----------------------------------------------------------------------------------------------------|--|
| Android                                                |                                       |                                                                                                    |  |
| Android Device                                         | Android Phone Connected               | 4.                                                                                                    |  |
| Facebook Messenger                                     | Device Type:                          | samsung SM-E5260                                                                                       |  |
| Read Massenger Messages                                | Android Version:                      | 11                                                                                                    |  |
| Read Messellger Messages                               | Build Version:                        | 30                                                                                                    |  |
| Tansee Backups Open Edit                               | Device IP:                            | 192.168.31.17                                                                                          |  |
| 2024-07-28.subject.tfsa<br>Jul 28, 2024 12:18          | Please follow the steps be            | elow to begin transfer messages.                                                                       |  |
| <b>2024-07-22.tfsa</b><br>Jul 22, 2024 17:14           |                                       | 1280 A 0 10 - 8 4/15-15 1718                                                                           |  |
| <b>2024-07-123.facebook.tfsa</b><br>Jul 12, 2024 22:45 |                                       | Tensee Program Connected      Pred SML MMC & KC2 messages      Steet Whitelying & KM2 desires messages |  |
| <b>2024-02-26.2.tfsa</b><br>Feb 26, 2024 16:54         |                                       |                                                                                                    |  |
| 2024-02-26.tfsa                                        |                                       |                                                                                                    |  |
| - Feb 26, 2024 16:52                                   |                                       |                                                                                                    |  |
|                                                        |                                       | Tansee Message Transfer V2.7.1.0<br>Mtsu: Verex Lation.com<br>Etisic.Price<br>III Q <                  |  |
|                                                        |                                       | 1 2 3 4 5 6                                                                                            |  |
|                                                        | Step 1:                               | Click "Read Messages" on your phone to start                                                           |  |
|                                                        |                                       |                                                                                                    |  |
|                                                        | Register     Options                  |                                                                                                    |  |

يرجى النقر فوق "قراءة رسائل ،WhatsApp لإجراء نسخ احتياطي لرسائل WhatsApp & WA Business".

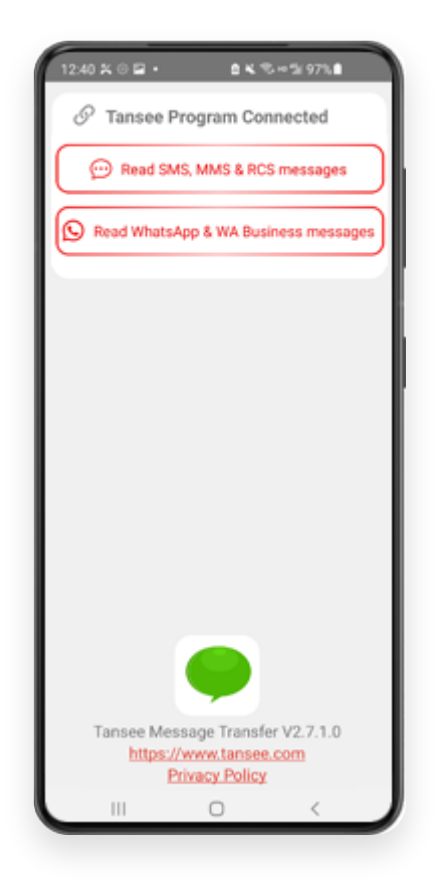

**ملاحظة:** إذا لم يتم منح إذن الوصول إلى الملف بعد، فقم بتمكين "السماح بالوصول إلى جميع "لملفات" لتطبيق "Tansee message Transfer".

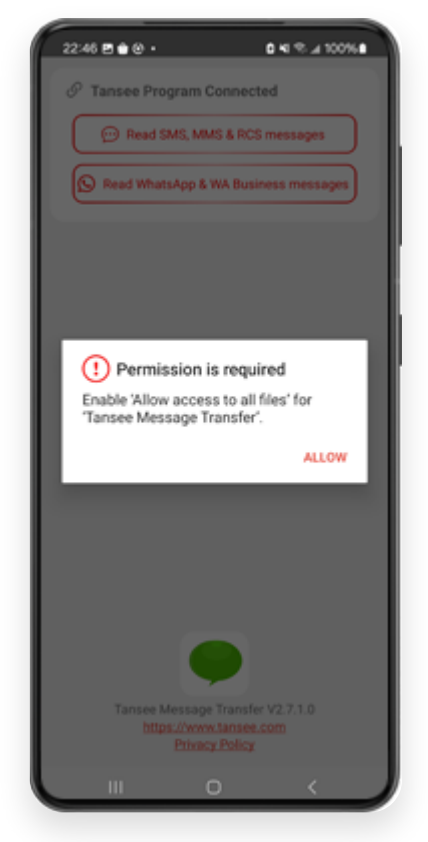

السماح بالوصول إلى كافة الملفات

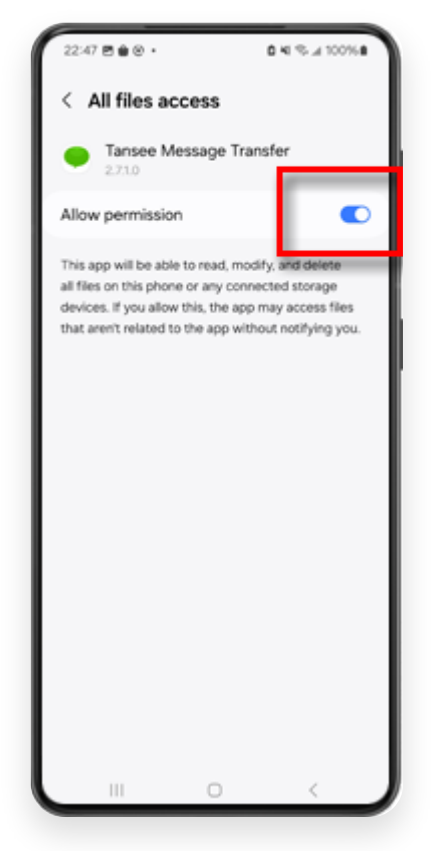

Tansee لجميع الملفات والعودة إلى Tansee تمكين الوصول إلى

4 أو WhatsApp **الخطوة 1:** يرجى اختيار ملف النسخ الاحتياطي لتطبيق Business Local.

يُرجى ملاحظة أنه يتم استخدام مفتاح تشفير مكون من 64 رقمًا للنسخ الاحتياطي،) (وليس كلمة المرور.

أو قم بإنشاء ملف نسخة احتياطية جديد باستخدام مفتاح تشفير مكون من 64 رقمًا بدلاً من ذلك.

<u>كيفية إنشاء ملف نسخة احتياطية للواتس اب يرقم 64 -مفتاح تشفير</u> <u>الأرقام؟</u>

**الخطوة 2:** أدخل المفتاح المكون من 64 رقمًا. **الخطوة 3:** انقر على "إرسال رسائل إلى الكمبيوتر". ملحوظة: يرجي إبقاء شاشة أندرويد قيد التشغيل أثناء نقل البيانات.

| 23:47 🖬 🛪 🛛 🔹                       | P 6 K % *                    | th 53% A                  |
|-------------------------------------|------------------------------|---------------------------|
| ← Home                              |                              |                           |
| Step 1: Choose a                    | WhatsApp Local b             | ackup file                |
| msgstore.db.cr     Jan 01, 2024, 0  | ypt15<br>0:10:45             | WhatsApp                  |
| O msgstore-2024<br>Dec 28, 2023, 1  | -01-01.1.db.orypt<br>0:31:53 | WhatsApp                  |
| O msgstore-2023                     | -12-28.1.db.crypt            | WhatsApp                  |
| refresh                             | Create a recent b            | ackup instead?            |
| C= Step 2: Enter you                | ur 64-digit key              |                           |
| 8c696154b99fdbe-<br>490cd4f5c920b17 | 49564ac4e637ef<br>7af99ce3c  | 5269f0a54ed               |
| use the key in clipbor              | ard How to ger               | verate a 64-digit<br>key? |
| Step 3: Sen                         | d Messages To Com            | rputer                    |
|                                     |                              |                           |
|                                     |                              |                           |
|                                     |                              |                           |
|                                     |                              |                           |
|                                     |                              |                           |
|                                     |                              |                           |
|                                     |                              |                           |
|                                     | 0                            | ,                         |
|                                     | 0                            |                           |

سيقوم برنامج تانسي بعرض جميع رسائل الواتس اب <mark>5</mark>

| Tansee Android Message Transfer 2.1.0            |                         |                                |
|--------------------------------------------------|-------------------------|--------------------------------|
| Android                                          |                         |                                |
| Android Device                                   | Android Phone Connected |                                |
| Eacabook Massangar                               | Device Type:            | samsung SM-E5260               |
|                                                  | Android Version:        | 11                             |
| Read Messenger Messages                          | Build Version:          | 30                             |
| Tansee Backups Open Edit                         | Device IP:              | 192.168.31.17                  |
| 2024-07-28.subject.tfsa<br>Jul 28, 2024 12:18    | Rece                    | iving messages from phone: 97% |
| 2024-07-22.tfsa<br>Jul 22, 2024 17:14            | -                       |                                |
| 2024-07-123.facebook.tfsa<br>Juli 12, 2024 22:45 |                         |                                |
| <b>2024-02-26.2.tfsa</b><br>Feb 26, 2024 16:54   |                         |                                |
| 2024-02-26.tfsa           Feb 26, 2024 16:52     |                         |                                |
|                                                  |                         |                                |
|                                                  |                         |                                |
|                                                  |                         |                                |
|                                                  |                         |                                |
|                                                  |                         |                                |
|                                                  |                         |                                |
|                                                  |                         |                                |
|                                                  | Register      Options   |                                |

تحميل رسائل الواتس اب

|                                                      | Tansee Android Message Transfer 2.1.0 |                |
|------------------------------------------------------|---------------------------------------|----------------|
| Android                                              | WhatsApp                              |                |
| Android Device                                       |                                       | Q Search       |
| Facebook Messenger                                   | Tansee                                | Mar 20, 2023   |
| Read Messenger Messages                              |                                       |                |
| Tansee Backups Open Edit                             |                                       |                |
| <b>2024-07-28.subject.tfsa</b><br>Jul 28, 2024 12:18 |                                       |                |
| <b>2024-07-22.tfsa</b><br>Jul 22, 2024 17:14         |                                       |                |
| 2024-07-123.facebook.tfsa<br>Jul 12, 2024 22:45      |                                       |                |
| <b>2024-02-26.2.tfsa</b><br>Feb 26, 2024 16:54       |                                       |                |
| 2024-02-26.tfsa<br>Feb 26, 2024 16:52                |                                       |                |
|                                                      |                                       |                |
|                                                      |                                       |                |
|                                                      |                                       |                |
|                                                      |                                       |                |
|                                                      |                                       |                |
|                                                      | Register     Options                  | @ Print 也 Save |

تم تحميل رسائل الواتس اب

انقر فوق الزر المسمى "حفظ" الموجود في الجزء السفلي من الشاشة، [6] اختر نوع الملف، انقر فوق "حفظ".

| •                                                                                                    | Tansee Android Message Transfer 2.1.0 |      |
|----------------------------------------------------------------------------------------------------|---------------------------------------|------|
| ndroid                                                                                                    | e Messages                            |      |
| Android Device                                                                                                    | Kessage                               |      |
| • • •                                                                                                    | Tansee Android Message Transfer       |      |
|                                                                                                    | Step 1 Step 2 Step 3                  |      |
| First Step: Select backup  Save to TFSA (.tfsa)  Save to TEXT (*txt) Save to PDF (*.pdf)  Advanced options:  Ignore MMS (Igno | /pe                                   |      |
|                                                                                                    | Next                                  |      |
|                                                                                                    |                                       |      |
|                                                                                                    | 🖗 Register 🛛 🐵 Options 🗐 Print        | Save |

PDFو TFSA في ملف Android WhatsApp احفظ رسائل

انقر فوق الزر "طباعة". انقر فوق "بدء الطباعة". اطبع الرسائل تمامًا كما الخاص بك Android تظهر على هاتف.

| Android Device<br>Android Device<br>Message<br>Tansee Android Message Transfer<br>Step 1 Step 2 Step 3<br>First Step: Select backup Type<br>Print<br>Advanced options:<br>Ignore MMS (Ignore Images & Videos)<br>Add Tansee Logo (Display Tansee logo)<br>Text Font Size<br>Small Normal Big Bigger                                                | •                             | Tansee Android Message | Transfer 2.1.0 |                |
|----------------------------------------------------------------------------------------------------|-------------------------------|------------------------|----------------|----------------|
| Android Device     Message     Tansee Android Message Transfer     Step 1 Step 2     Step 3     First Step: Select backup Type     Print     Advanced options:     Ignore MMS (Ignore Images & Videos)     Add Tansee Logo (Display Tansee logo)   Text Font Size     Small     Normal     Big     Bigger                                          | ndroid                        |                        | Messages       |                |
| <ul> <li>Tansee Android Message Transfer</li> <li>Step 1 Step 2 Step 3</li> </ul> First Step: Select backup Type <ul> <li>Print</li> </ul> Advanced options: <ul> <li>Ignore MMS (Ignore Images &amp; Videos)</li> <li>Add Tansee Logo (Display Tansee logo)</li> <li>Text Font Size</li></ul>                                                     | Android Device                | Kessage                |                |                |
| Step 1       Step 2       Step 3         First Step: Select backup Type       •         • Print       •         Advanced options:       •         • Ignore MMS (Ignore Images & Videos)       •         • Add Tansee Logo (Display Tansee logo)       •         Text Font Size       •         Small       Normal       Big         Bigger       • |                               | Tansee Android Mess    | age Transfer   |                |
| First Step: Select backup Type   Print     Advanced options:   Ignore MMS (Ignore Images & Videos)   Add Tansee Logo (Display Tansee logo)   Text Font Size   Small   Normal   Big   Bigger                                                                                                    |                               | Step 1 Step            | 2 Step 3       |                |
| Advanced options:<br>Ignore MMS (Ignore Images & Videos)<br>Add Tansee Logo (Display Tansee logo)<br>Text Font Size<br>Small Normal Big Bigger                                                                                                    | First Step: Select backup Typ | e                      |                |                |
| Text Font Size Small Normal Big Bigger                                                                                                    | Advanced options:             | ages & Videos)         |                |                |
|                                                                                                    | Text Font Size Small          | Normal Big Bigger      |                |                |
|                                                                                                    |                               | Next                   |                |                |
| Next                                                                                                    |                               |                        | <b>i</b>       | @ Print 也 Save |

مطبعة

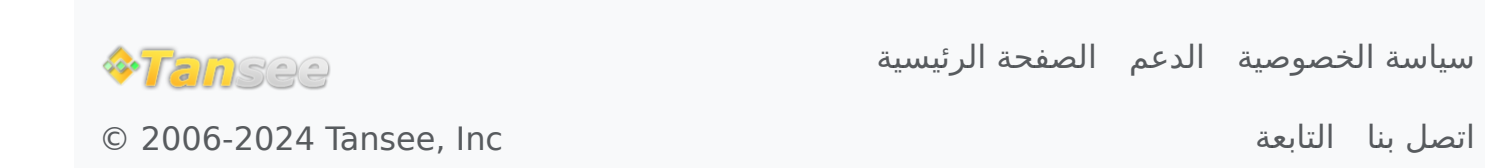